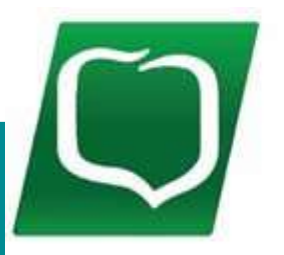

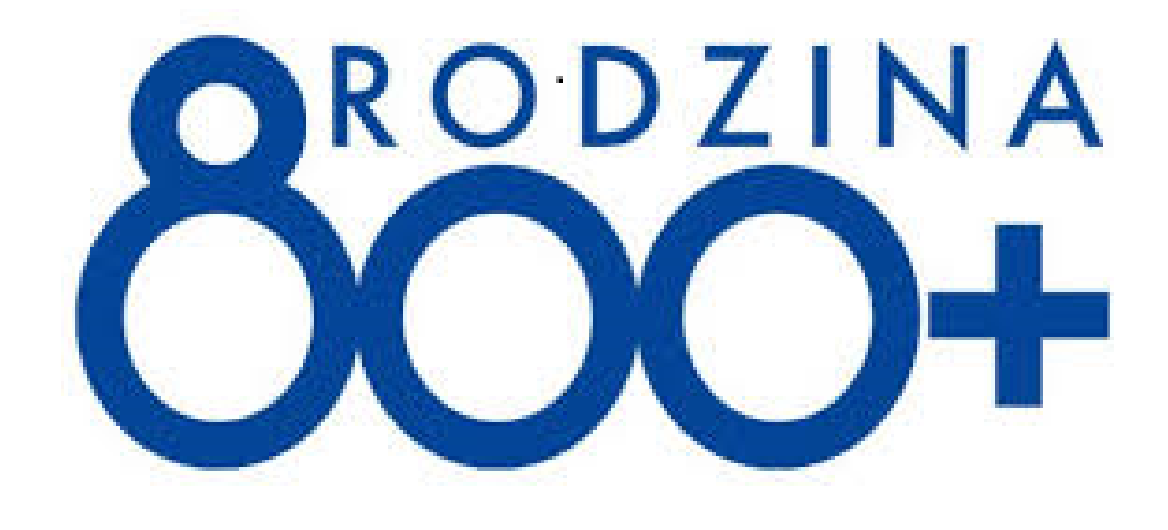

Twoim Bankiem !

# INTRUKCJA wypełniania Wniosku "Rodzina 800+" w bankowości elektronicznej -Systemie eBankNet

# Proces składania i wysyłania wniosku Rodzina 800+

- **Przygotuj dane i dokumenty** do wypełnienia wniosku.
- 2 Wypełnij wniosek w Systemie eBankNet.
- 3 Zatwierdź wniosek i wyślij elektronicznie.
- **4** WSystemie eBankNet jest dostępne potwierdzenie złożenia wniosku.
  - Na wskazany przez Ciebie we wniosku adres e-mail z systemu zostanie przekazane Urzędowe Potwierdzenie Odbioru (UPO) wniosku.
  - Wniosek jest rozpatrywany przez ZUS.
  - Wprzypadku pozytywnej decyzji wypłacane jest świadczenie.

# 1. Przygotuj dane i dokumenty do wypełnienia wniosku, takie jak:

- > adres e-mail, na który otrzymasz Urzędowe Potwierdzenie Odbioru (UPO)
- dane dzieci (imię, nazwisko, numer PESEL).

Jeśli będziesz dołączać jakieś załączniki pamiętaj o następujących zasadach.

- Maksymalna liczba załączników: 7 sztuk.
- Maksymalna wielkość pojedynczego załącznika: 500 KB.
- Maksymalnałączna wielkość wszystkich załączników: 3,5 MB.
- Nazwy załączników nie mogą zawierać znaków polskich, specjalnych i spacji oraz muszą być unikalne w ramach jednego wniosku.
- Formaty załączników: PNG, JPG lub PDF.

# 2. Jak wypełnić wniosek w Systemie eBankNet:

1) Logujemy się do Systemu eBankNet, tj. wprowadzamy Login i Hasło dostępu

| gowanie do systemu |                                                                                                    |
|--------------------|----------------------------------------------------------------------------------------------------|
| Login              |                                                                                                    |
| Hasto              |                                                                                                    |
|                    | Zaloguj                                                                                                    |
|                    | z problemy z obsługą nowej<br>ersji systemu eBankNet?                                                             |
| Warto<br>wiedzieć  | z problemy z obsługą nowej<br>ersji systemu eBankNet?<br>Krótki film instruktażowy<br>znajdziesz tutaj<br>KLIKNIJ |

 W drugiej fazie logowania podajemy hasło SMS (gdy jednorazowy dostęp) lub gdy urządzenie z którego się logujemy do bankowości elektronicznej zostało dodane do "urządzeń zaufanych" to nie podajemy hasła SMS.

| MIĘDZYPOW                                                                    | TATOWY BANK SPOŁDZIELCZY W MYSZKOW<br>Twoim Bankiem ! |
|------------------------------------------------------------------------------|-------------------------------------------------------|
| rugi etap logowania                                                          |                                                       |
| Podaj hasło SMS dla operació<br>nr 1 z dnia 2019-09/20<br>Wyślij SMS z kodem |                                                       |
|                                                                              | Powrót Zaloguj                                        |

Międzypowiatowy Bank Spółdzielczy w Myszkowie

Kontakt • Strona Główna • Instrukcja • Wymagania • Tabela kursów walut

3) Wybieramy kafelek "WNIOSKI" a następnie "Wnioski eximee".

|                |                       | A Kredyty           | <b>a 1</b>                | 🗭 Kontakt              |
|----------------|-----------------------|---------------------|---------------------------|------------------------|
| Mój portfel    | Przelewy Rac          | hunki Lokaty        | Karty Mój profil          | O<br>Definicje Wnioski |
| Moje wnioski   | Wnioski o lokatę      |                     |                           | 0                      |
| Załóż lokate   | eWnioski              |                     |                           | 3                      |
| Wnioski eximee | Identyfikator wniosku | Data złożenia       | Data aktualizacji statusu | Status                 |
|                | BPS000000222237       | 2019-08-01 22:49:27 | 2019-08-02 01:00:10       | Odebrany przez MRPiPS  |
|                | BPS000000222221       | 2019-08-01 22:29:47 | 2019-08-02 01:00:10       | Odebrany przez MRPiPS  |
|                | BPS00000373282        | 2020-09-20 13:24:13 | 2020-09-21 00:30:57       | Odebrany przez MRPiPS  |
|                |                       |                     |                           |                        |

#### 4) Wybieramy numer rachunku na który będzie wpływać świadczenie.

|                                |                 | A Kre        | edyty  |       | 1          | 📁 Ко      | ntakt  |
|--------------------------------|-----------------|--------------|--------|-------|------------|-----------|--------|
| Mój portfel                    | Przelewy        |              | â      | Karty | Mój profil | O         |        |
|                                |                 | Rachunki     | Lokaty | E H   | istoria    | Definicje | Wniosk |
| Noje wnioski                   | Krok 1. Wniosel | k z rachunku |        |       |            |           |        |
|                                |                 |              |        |       |            |           |        |
| Lałoz lokatę                   | Innv            | rachunek     |        |       |            |           |        |
| Załoz lokatę<br>Wnioski eximee | Inny            | rachunek     |        |       |            |           |        |

#### 5. Aby przejść do wypełnienia wniosku należy kliknąć przycisk "Dalej".

|                |                 | A Kre               | edyty    | =     | 1          | 🗭 Ko      | ntakt        |
|----------------|-----------------|---------------------|----------|-------|------------|-----------|--------------|
| Mój portfel    | Przelewy        |                     | <u> </u> | Karty | Mój profil | 0         |              |
|                |                 | Rachunki            | Lokaty   | H     | listoria   | Definicje | Wnioski      |
| Moje wnioski   | Krok 1. Wniosel | k z rachunku        |          |       |            |           |              |
| Załóż lokatę   | Krok 2. Dane do | ) wniosku Wnioski ( | eximee   |       |            |           |              |
| Wnioski eximee | Imię            |                     | L        |       |            |           |              |
|                | Nazwisko        |                     |          |       |            |           |              |
|                | PESEL           |                     |          |       |            |           |              |
|                | Rachunek        |                     |          |       |            |           |              |
|                |                 |                     |          |       |            |           | Anuluj Dalej |

Kontakt • Strona Główna • Instrukcja • Wymagania • Tabela kursów walut

### 6. Wpisujemy otrzymane hasło SMS i klikamy przycisk "Przejdź do składania wniosku".

|                |                                   | 🔶 Kre                   | edyty        |       | 1                     | 🗭 Ko               | ontakt         |
|----------------|-----------------------------------|-------------------------|--------------|-------|-----------------------|--------------------|----------------|
| Mój portfel    | Przelewy                          | Rachunki                | Lokaty       | Karty | Mój profil<br>istoria | Definicje          | Ca<br>Wnioski  |
| Moje wnioski   | Podsumowanie v                    | vniosku Wnioski exi     | mee          |       |                       |                    |                |
| Załóż lokatę   | Imię                              |                         |              |       |                       |                    |                |
| Wnioski eximee | Nazwisko                          |                         |              |       |                       |                    |                |
|                | PESEL                             |                         |              |       |                       |                    |                |
|                | Rachunek                          |                         |              |       |                       |                    |                |
|                | Podaj hasło SMS<br>nia 2021-02-01 | i dla operacji nr 2 z d | Wyślij SMS z | kodem |                       |                    |                |
|                |                                   |                         |              |       | Anulu                 | ij Przejdź do skła | adania wniosku |

Międzypowiatowy Bank Spółdzielczy w Myszkowie

Kontakt • Strona Główna • Instrukcja • Wymagania • Tabela kursów walut

Międzypowiatowy Bank Spółdzielczy w Myszkowie

7) Nastąpi wylogowanie z Systemu eBankNet wybieramy Złóż wniosek Rodzina 800+ a następnie klikamy "Dalej"

| Grupa BPS<br>Banki Spółdzielcze i Bank BPS      | Wybór wniosku<br>Exi000001946106 |
|-------------------------------------------------|----------------------------------|
| Wybierz opcję                                   |                                  |
| O Złóż wniosek Rodzina 800+                     |                                  |
| 🔿 Złóż wniosek Dobry start - 300+               |                                  |
| O Złóż wniosek o Rodzinny Kapitał Opiekuńczy    |                                  |
| 🔘 Złóż wniosek o Dofinansowanie pobytu w żłobku |                                  |
| 🔘 Zobacz status złożonego wniosku               |                                  |
|                                                 | Dalej                            |

8) W części **DANE WNIOSKODAWCY** automatycznie zostaną wypełnione pola: imię, nazwisko, numer PESEL.

Należy uzupełnić pozostałe informacje takie jak:

- Okres świadczeniowy,
- stan cywilny (wybór z listy),
- kraj obywatelstwa (wybór z listy),
- dres zamieszkania,
- dane kontaktowe:
  - numertelefonu
  - adres e-mail proszę zwrócić szczególną uwagę na jego poprawność, gdyż na ten adres zostanie przekazane Urzędowe Potwierdzenie Odbioru (UPO) wniosku z systemu

Wybieramy województwo i nazwę organu prowadzącego i kliknij przycisk "Dalej"

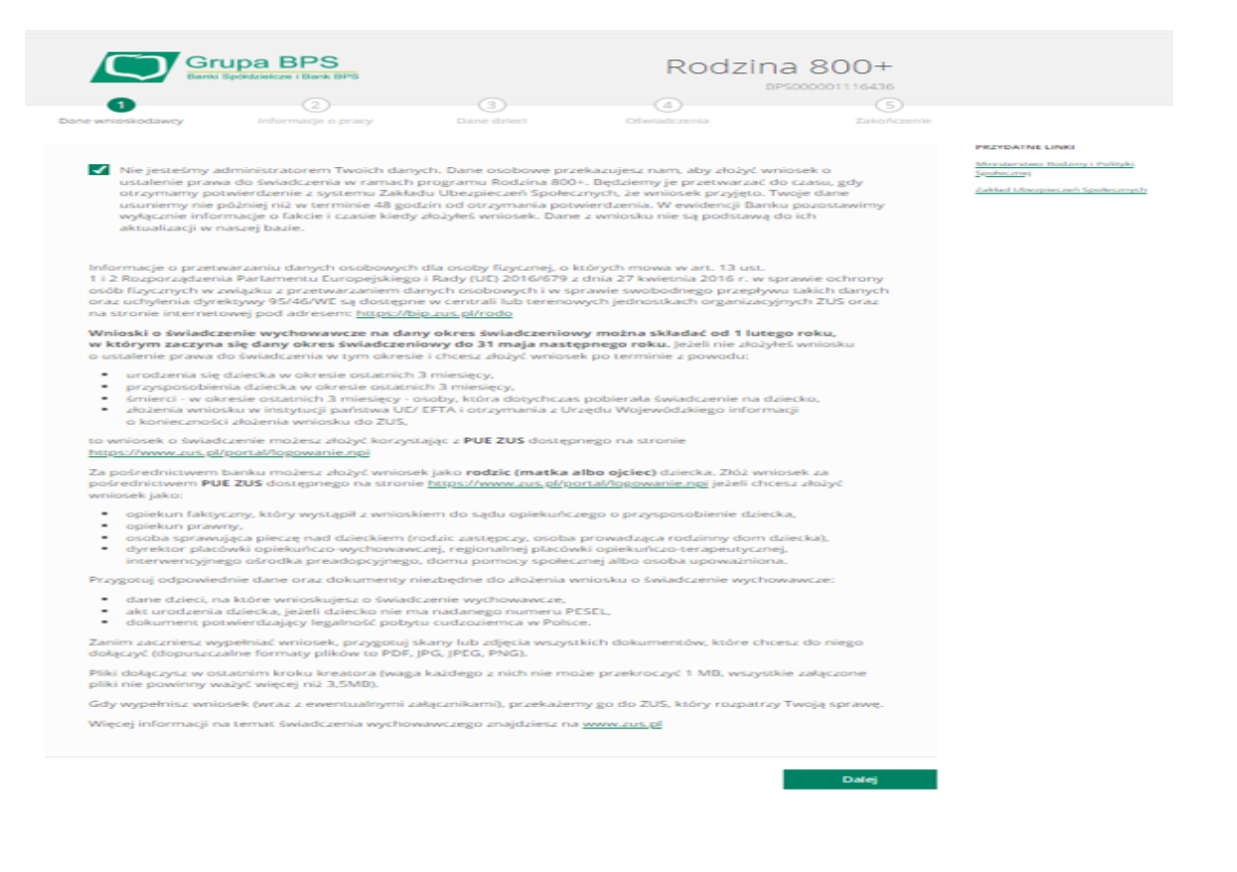

| Grupa BPS                                                                                      |                                                                 | Rodzin                                                       | a 800+         |                                                                                                    |
|------------------------------------------------------------------------------------------------|-----------------------------------------------------------------|--------------------------------------------------------------|----------------|----------------------------------------------------------------------------------------------------|
| • • •                                                                                          | 3                                                               | (4)                                                          | <b>(</b> )     |                                                                                                    |
| Care resources and a second pro-                                                               |                                                                 |                                                              |                |                                                                                                    |
| Okres Swiadczeniowy                                                                            | od 1 czerwca 2024 r. do                                         | 31 maja 2025 r.                                              | ~              | Manager Control Control of Control of Contro |
| Ofwiadczenie rodzica                                                                           | <ul> <li>Jessens maska / ojcem</li> </ul>                       | dzieci, na które ubiegam się z                               | - fiviadcaenie |                                                                                                    |
| Dane otobowe Whilotkodawcy                                                                     |                                                                 |                                                              |                |                                                                                                    |
| Londay                                                                                         |                                                                 |                                                              |                |                                                                                                    |
| Nazwinko                                                                                       |                                                                 |                                                              |                |                                                                                                    |
| PESEL                                                                                          |                                                                 |                                                              |                |                                                                                                    |
| Data unoficente                                                                                |                                                                 |                                                              |                |                                                                                                    |
| Stan cywilny                                                                                   | Wyblanz                                                         |                                                              | ~              |                                                                                                    |
| Obywatelstwo                                                                                   | Wybiwrz                                                         |                                                              | ~              |                                                                                                    |
| Adres zamieszkania Wnioskodawcy                                                                |                                                                 |                                                              |                |                                                                                                    |
| PAMIĘTAJI<br>Sprawdž adres zamieszkania. W przy                                                | padku zmlany adresu wprow                                       | adžaktualne dane                                             |                |                                                                                                    |
| Państwo zamieszkania                                                                           | Wyblerz                                                         |                                                              | ~              |                                                                                                    |
| Lifea                                                                                          |                                                                 |                                                              |                |                                                                                                    |
| Numer doma / Numer lokala                                                                      |                                                                 |                                                              |                |                                                                                                    |
| Zagranicany kod pocatowy                                                                       |                                                                 |                                                              |                |                                                                                                    |
| Miejscowstif                                                                                   |                                                                 |                                                              |                |                                                                                                    |
| Dane konsistowe Wrickkodewoy                                                                   |                                                                 |                                                              |                |                                                                                                    |
| Poniższe dane przekszemy do ZUS jako<br>wykonana z wykorzystaniem Twojego n<br>elektronicznej. | o Twoje dane do konseku, nato<br>sumeru selefonu do autoryzacji | miast autoryzacja wniotku zor<br>, zdefiniowanego w bankowoł | ei ei          |                                                                                                    |
| Numer taleform                                                                                 | •                                                               |                                                              |                |                                                                                                    |
| Adres e-mail                                                                                   | •                                                               |                                                              |                |                                                                                                    |
| Dane rachunku                                                                                  |                                                                 |                                                              |                |                                                                                                    |
| Wplate Swiedczenia na rachunek banko                                                           | w Police  wy  w policiele UE/DFTA a  wiatologiele m albo wg     | ibo Wielkiej Brytanii, którego j<br>dłwiadzicielem           | ar 12 an-14    |                                                                                                    |
| Rachunek do wypisty fiwiadczenia                                                               | Numer recharics: 06.                                            |                                                              | -              |                                                                                                    |
| Windle                                                                                         |                                                                 |                                                              | Calaj          |                                                                                                    |

|                                             | upa BPS<br>Społdzielicze i Bark BPS                                                   |                                                           | Rodzina<br>®PSO                                                    | 800+<br>00001116445<br>5            |                                                    |
|---------------------------------------------|---------------------------------------------------------------------------------------|-----------------------------------------------------------|--------------------------------------------------------------------|-------------------------------------|----------------------------------------------------|
| Dane wnioskodawcy                           | Informacje o pracy                                                                    | Dane dzieci                                               | Oświadczenia                                                       | Zakończenie                         |                                                    |
| Praca i świadczeni                          | 3                                                                                     |                                                           |                                                                    |                                     | PRZYDATNE LINKI<br>Ministerstwo Rodziny i Polityki |
| Dia ustalenia, czy v<br>społecznego, odpo   | v Twojej sprawie mają zastoso<br>wiedz na pytanie:                                    | owane unijne przepisy o                                   | koordynacji systemów zabezpi                                       | ieczenia                            | Zaklad Ubeyrieczeń Stołecznych                     |
| Czy pracujesz lub p<br>Wielkiej Brytanii ro | obierasz świadczenia za gran<br>zpocząłeś po raz pierwszy po                          | nicą z państwa UE/EFTA a<br>31 grudnia 2020 r. zazna      | lbo z Wielkiej Brytanii? Jeśli po<br>scz odpowiedź "Nie".          | byt w                               |                                                    |
| O Tak                                       | O Nie                                                                                 |                                                           |                                                                    |                                     |                                                    |
| Wróć                                        |                                                                                       |                                                           |                                                                    | Dalej                               |                                                    |
|                                             |                                                                                       |                                                           |                                                                    |                                     |                                                    |
|                                             |                                                                                       |                                                           |                                                                    |                                     |                                                    |
|                                             |                                                                                       |                                                           |                                                                    |                                     |                                                    |
| $\bigcirc$                                  | Grupa BPS<br>Banki Spoktziekcze i Bank BPS                                            |                                                           | Rodzin                                                             | a 800+                              |                                                    |
| Ø                                           | 0                                                                                     |                                                           |                                                                    | 5                                   |                                                    |
| Dane wnioskodawo                            | y Informacje o pracy                                                                  | Dane dzieci                                               | Oświadczenia                                                       | Zakończenie                         |                                                    |
| Praca i świac                               | iczenia                                                                               |                                                           |                                                                    |                                     | PRZYDATNE LINKI<br>Ministerstwo Rodziny i Polityki |
| Dia ustalenia<br>społecznego                | ı, czy w Twojej sprawie mają za<br>, odpowiedz na pytanie:                            | istosowane unijne przepis                                 | oy o koordynacji systemów zabe                                     | zpieczenia                          | September<br>Zakład Ubernieczeń Septemberh         |
| Czy Twój wsj<br>UE/EFTA alb<br>zaznacz odp  | półmałżonek lub drugi rodzic d<br>o z Wielkiej Brytanii? Jeśli pobyt<br>owiedź "Nie". | iziecka pracuje lub mieszk<br>t w Wielkiej Brytanii rozpo | a lub pobiera świadczenia za g<br>czął się po raz pierwszy po 31 g | ranicą z państwa<br>grudnia 2020 r. |                                                    |
|                                             | Nie / Nie wiem                                                                        |                                                           |                                                                    |                                     |                                                    |
| O Tak                                       |                                                                                       |                                                           |                                                                    |                                     |                                                    |
| O Tak<br>Wróć                               |                                                                                       |                                                           |                                                                    | Dalej                               |                                                    |

9) Uzupełnij pozostałe informacje dotyczące danych osobowych dziecka lub dzieci i kliknij przycisk "Dalej".

| Banki Spohitze                                                                                                    | BPS<br>Acce I Bank BPS                                                                                                    | Rodzi                                                                                                    | BP5000001116445                                                                                                    |                                             |
|----------------------------------------------------------------------------------------------------|----------------------------------------------------------------------------------------------------|----------------------------------------------------------------------------------------------------|----------------------------------------------------------------------------------------------------|---------------------------------------------|
| Dane wnioskodawcy In                                                                                                    | ormacje o pracy Dane dziec                                                                                                    | <br>Otwiadczenia                                                                                                    | (5)<br>Zakończenie                                                                                                    |                                             |
| Dziecko/dzieci                                                                                                    |                                                                                                    |                                                                                                    |                                                                                                    | PREVDATINE LINKS                            |
|                                                                                                    |                                                                                                    |                                                                                                    |                                                                                                    | Ministerstern Rodsing i Pulit<br>Stades met |
| Ustalenie prawa do świa<br>zamieszkujące oraz pozo                                                                                                    | idczenia wychowawczego na dzieci<br>ostające na utrzymaniu Wnioskoda                                                                                                    | ko/dzieci w wieku poniżej 18. rol<br>wcy                                                                                                    | ku žycia 💿                                                                                                    |                                             |
| Dane identyfikacyjne dzie                                                                                                    | cka                                                                                                    |                                                                                                    |                                                                                                    |                                             |
| Imię                                                                                                    |                                                                                                    |                                                                                                    |                                                                                                    |                                             |
| Drugie imię                                                                                                    |                                                                                                    |                                                                                                    |                                                                                                    |                                             |
| Nazwisko                                                                                                    |                                                                                                    |                                                                                                    |                                                                                                    |                                             |
| Czy dziecku nadano nume                                                                                                    | r PESEL?    Tak                                                                                                    | O Nie                                                                                                    |                                                                                                    |                                             |
| PESEL                                                                                                    |                                                                                                    |                                                                                                    |                                                                                                    |                                             |
| Data urodzenia                                                                                                    |                                                                                                    |                                                                                                    |                                                                                                    |                                             |
| Stan cywilny                                                                                                    | Wybierz                                                                                                    |                                                                                                    | ~                                                                                                    |                                             |
|                                                                                                    |                                                                                                    |                                                                                                    |                                                                                                    |                                             |
| Obywatelstwo                                                                                                    | POLSKIE                                                                                                    |                                                                                                    | ~                                                                                                    |                                             |
| Oświadczenie                                                                                                    |                                                                                                    |                                                                                                    |                                                                                                    |                                             |
| Czy Tobie albo Twojemu w                                                                                                    | vspółmałżonkowi albo drugiemu rod.                                                                                                    | ocowi dziecka przysługuje za grani                                                                                                    | icą na dziecko                                                                                                    |                                             |
| świadczenie o podobnym                                                                                                    | charakterze do świadczenia wychow                                                                                                    | awczego?                                                                                                    |                                                                                                    |                                             |
| O Tak O                                                                                                    | Nie / Nie wiem                                                                                                    | _                                                                                                    |                                                                                                    |                                             |
|                                                                                                    | Dodaj kolejne<br>dziecko                                                                                                    |                                                                                                    |                                                                                                    |                                             |
|                                                                                                    |                                                                                                    |                                                                                                    |                                                                                                    |                                             |
| Wróć                                                                                                    |                                                                                                    |                                                                                                    | Dalej                                                                                                    |                                             |
|                                                                                                    |                                                                                                    |                                                                                                    |                                                                                                    |                                             |
| . ježeli pobrateš nienatežnie ši<br>. Svitadczenie wychowawcze ji<br>2US przywala je lub wypłacił ni<br>2US wypłacił je, mimo że nie t<br>ZUS wypłacił je, mimo że nie t<br>ZUS wypłacił je, mimo że nie t<br>US wypłacił je, mimo że nie t<br>tego, jedi przywał świadcza<br>iesiąca następującego po dniu<br>iesiąca następującego po dniu<br>iejazle przywarzi.                                                                                                    | wiadczenie wychowawcze, jesteś z<br>est pobrane nienależnie, jeśli:<br>a podstawie fakszwych aeznał buł<br>odo niego prawa,<br>nie do niego prawa,<br>nie wychozależnych - osobie inne<br>ego świadczenia wychowawczego<br>wypłaty świadczenia wychowawc<br>oddziny pracuje w pałstwie UZCET                                                                                                    | obowiązany do jego zwrotu,<br>b dokumentów albo z powodu<br>niż uprawniona do tego świad<br>ZUS nalicza odsetki ustawowe<br>ego błędu. Odsetki ustawowe<br>zego do dnia spłay.<br>Zaby wietkiej Brytanii lub po                                                                                                    | świadomego<br>Iczenia.<br>za opóźnienie, Nie<br>d pierwzego dnia<br>zbiera z tezo                                                                                                    |                                             |
| C. Jackell polarated internaleJinte 6<br>b. Swiadczenie wychowywczej<br>ZUS przyznał je lub wygtacił ni<br>prowadzenia go w błąd przez c<br>ZUS wygłacił je, miemo Je nie t<br>błuż wygłacił je, miemo Je nie t<br>błuż wygłacił je, miemo Je nie t<br>błuż wygłaci w statu<br>błuż w statu przezpisy o koordynacji i<br>w przezpisy o koordynacji i<br>w statu statu przezpisy o koordynacji w<br>wiektowa świadczenie, ZUS roupo<br>i wojewody właściewego ze wią<br>ordynacji systemów zabezpie<br>nistwa 6 wiadczenie, ZUS reupo<br>i statu statu przezpisy o tym wiektej<br>pierody właściewego ze wią<br>ordynacji systemów zabezpie<br>nistwa 6 wiadczenie, ZUS roupo<br>i statu statu przezpisych w wiektej<br>pierod w miosku do ZUS. Wnios<br>niozek "kożytu po tym terminie<br>świadczam, że:                                                                                                    | wladiczenie wychowstwcze, jesteć 2<br>est pobrane nienałeżnie, jesteć 2<br>a pobrawie fałszywych zenanik lu<br>stobe poblerzającą to świadczenie,<br>yło do niego prawa,<br>wstobe zakład wychowawczego<br>nie wychowawcze na skutek swoj<br>wypłaty świadczenia wychowawczego<br>nie wychowawcze na skutek swoj<br>zakład wychowawcze na skutek swoj<br>zakład zakład wychowawczego<br>nie stobe zakład wychowawczego<br>nie stobe w zakrestwie swiadcze<br>jedu na Twoje miejsce zamieszka<br>zenia społecznego. a do świadcz<br>Brytanii, wezwie Cię, atryć suzupeł<br>ek do 2012 słoż w terminie 14 dni i<br>, zostanie on pozostawiony bez n                                                                                                    | tobowiązany do jego zwrotu,<br>b dokumentów albo z powodu<br>j niż uprawniona do tego świad<br>ZUS nalica odsetki ustawowe<br>ego błędu. Odsetki naliczany c<br>zego do dnia spłaty.<br>Tro<br>to do w Wietkiej Brytanii tub pr<br>nia wychowawczego i następni<br>nia wychowawczego i następni<br>nia wychowawczego i następni<br>nia wychowawczego i następni<br>nia wychowawczego i następni<br>nia wychowawczego i następni<br>nia wychowawczego i następni<br>nia wychowane w wietki<br>o do do zymania wzawania od wo<br>zapatrzenia.                                                                                                    | Swiadomego<br>Iszenia.<br>Ja opójanienie, Nie<br>Ja opójanienie, Nie<br>Ja opójanie do statu<br>obiera z tego<br>episekaże sprawę<br>unijne przepisy o<br>i w instytucji<br>owawcze przez<br>jewody, Jeżeli                                                                                                    |                                             |
| A ježeli pobrateć niemaležnie do<br>i Swiadczenie wychowawczej<br>ZUS przyunał je lub wypłacii ro<br>rowadzenia go w bług przeci z<br>ZUS wypłacii je, niemo że nie t<br>ZUS wypłacii je, niemo że nie t<br>obracie zakować w statu<br>z statu przeci z statu<br>bi tego, jeśli przyznał światcze<br>esiąca nastopojącego po dług<br>i statu przeci z statu<br>roku statu przeci z statu<br>roku statu przeci z statu<br>roku statu przeci z statu<br>roku statu przeci z statu<br>roku statu przeci z statu<br>roku statu przeci z statu<br>roku statu przeci z statu<br>roku statu przeci z statu<br>roku statu przeci z statu<br>roku statu przeci z statu<br>roku statu statu<br>roku statu przeci z statu<br>roku statu przeci z statu przeci z statu<br>roku statu przeci z statu<br>roku statu przeci z statu<br>roku statu przeci z statu przeci z statu<br>roku statu przeci z statu<br>roku statu przeci z statu przeci z statu<br>roku statu przeci z statu przeci z statu<br>roku statu przeci z statu przeci z statu<br>roku statu przeci z statu przeci z statu<br>roku statu przeci z statu przeci z statu<br>roku statu przeci z statu przeci z statu<br>roku statu przeci z statu przeci z statu<br>roku statu przeci z statu przeci z statu<br>roku statu przeci z statu przeci z statu<br>roku stat           | wiadczenie wychowawcze, jesteć 2<br>est pobrane nienałeżnie, jeśli<br>a podstawie fałszywych zeurań lu<br>słobe pobreżającą to świadczenie,<br>ysło do niego prawa,<br>o słobe pobreżającą to świadczenie<br>wychowawcze na skutok swor<br>wydały świadczenia wychowawczego<br>nie wychowawcze na skutok swor<br>odziny pracuje w państwie UPZFT<br>rzy wniosek w zaśrenie świadcze<br>śrztu na Tweże miejo<br>set o ustalenie prawa do świadcz<br>Brytanii, wezwie Cię, abyć usupel<br>ak do ZUS Joba w terminie 14 d ni i<br>s do zustanie on posostawiony bez ni<br>s się z treścią Pouczenia                                                                                                    | obbwlązany do jego zwrotu.<br>b dokumentów albo z powodu<br>j niż uprawniona do tego świad<br>2US nalica odsetki ustawowe<br>ego błędu. Odsetki naliczany c<br>zejo<br>75 lub w Wietkiej Brytanii lub p<br>nia wychowawczego i nasiępni<br>nia wychowawczego i nasiępni<br>nia wychowawczego i nasiępni<br>nia wychowawczego i nasiępni<br>nia wychowawczego i nasiępni<br>nia wychowawczego i nasiępni<br>nia wychowawczego i nasiępni<br>nia wychowawczego i nasiępni<br>nia wychowawczego i nasiępni<br>o do terzymania wezwania od wo<br>tapatrzenia.                                                                                                    | ówiadomego<br>Iczeria.<br>za opóźnienie. Nie<br>od pierwszego dnia<br>obiera z tego<br>e przekaże sprawę<br>unijne przepisy o<br>unijne przepisy<br>owawcze przez<br>jewody, jeżeli                                                                                                    |                                             |
| Ježeli pobrateć niemaležnie do     Swiadczenie wychowawcze p<br>ZUS przyunał je lub wygłacił na<br>prostadzenia go w błady przeu c<br>przy przyunał je lub wygłacił na<br>prostadzenia go w błady przeu c<br>zus wygłacił je - z przyczym o<br>b. do kowi niemależnie pobrace<br>bi tego, jeśli przyunał świadcze<br>bi tego, jeśli przyunał świadcze<br>jine przedyje w kozechymacji w<br>byład przed w starowych w starow<br>byład przed w starowych w starowe k<br>histwa świadczenie, 2US rougo<br>ordywodzi osrzyma wnie<br>histwa kożysze po tym terminie<br>władczem, że:<br>zapoznakem się/zapoznakem<br>dane które podalam/podałe                                                                                                    | wiaddczenie wychowawcze, jeste 2<br>est pobrane nienateżnie, jeśli<br>a podstawie fałszywych zeurach tu<br>sobeg pobierającą to świadczenie,<br>pobieg polierającą to świadczenie,<br>poliego niezałeżnych.<br>Poliego niezałeżnych,<br>polierający niezałeżnych,<br>polierający niezałeżnych,<br>polierający wiadzenia społeczni<br>odziny pracuje w panistwie UPCPE<br>rzy wniostki w zakrenie świadcze<br>trzy wniostki w zakrenie świadcze<br>brytanii, wezwie Cię, atbyć uzupelni<br>odziny pracuje w panistwie usobe<br>brani, wezwie Cię, atbyć uzupelni<br>ski się z treścią Pouczenia<br>m we wniosku są prawdziwe                                                                                                    | obbowlązany do jego zwrotu.<br>b dokumentów albo z powodu<br>j niż uprawniona do tego świad<br>2US nalcza odactki ustawowe<br>rego błędu. Odsetki naliczany c<br>rego hoka spławi<br>PA lub w Wietkiej Brytanii lub p<br>nia wychowawczego i nasiępej<br>nia wychowawczego i nasiępej<br>nia wychowaczego i nasiępej<br>nia wychowaczego i nasiępej<br>nia wychowaczego i n | ówiadomego<br>iczeria,<br>za opóźnienie. Nie<br>od pierowzego dnia<br>obiera z tego<br>e przekaje sprawą<br>unijne przepisy o<br>unistocze przez<br>jewody, jeżeli                                                                                                    |                                             |
| <ul> <li>Ježeli pobrateć ntenstežnite ći,<br/>Swiatczenie wychtowawcze ji<br/>ZUS przyznał je lub wypłacil ni<br/>providencem je lub wypłacil ni<br/>providencem je lub wypłacil ni<br/>providencem je lub wypłacil ni<br/>zowatak secondarych je lub wypłacil je<br/>zus wypłacil je - z przyczym te<br/>b tego, jeśli przyznał koładzia<br/>zus wypłacil je - z przyczym te<br/>zus wypłacil je - z przyczym te<br/>b tego, jeśli przyczał koładzia<br/>zus wypłacił je - z przyczym te<br/>zus wypłacił je - z przyczym te<br/>zus wypłacił je z system<br/>te z system<br/>ordywnych zabezpie<br/>ordywnacji system<br/>wniosku do ZUS, Wnios<br/>iosek zbołycz po tym terminie<br/>two zabezpie<br/>zapoznatam się/zapoznatem<br/>tane które podałam/podate<br/>jestem świadoma/świadomy     </li> </ul>                                                                                                    | władczenie wychowswocze, jesteć z<br>est pobrane nienateżnie, jeśli<br>a podstawie fałkcywych azerach łu<br>nobeg poblerającą tro osobie inne<br>go świadczenia wychowawczego<br>nie wychowawcze na skutek swoj<br>sego świadczenia wychowawczego<br>sterow zabecpiecznia społeczn<br>odziny pracuje w państwie UPZFB<br>rozy wnioski w zatrenia skołeczni<br>czenia społecznego.<br>sek o ustalenie prawa do świadcz<br>czenia społecznego.<br>sek o ustalenie prawa do świadcz<br>czenia społecznego.<br>sek o ustalenie prawa do świadcz<br>czenia społecznego.<br>sek o ustalenie prawa do świadcz<br>niek o ustalenie prawa do świadcz<br>czenia społecznego.<br>sek o ustalenie prawa do świadcz<br>niek o ustalenie prawa do świadcz<br>niek o ustalenie prawa do świadcz<br>niek o ustalenie prawa do świadcz<br>niek o ustalenie prawa do świadcz<br>niek o ustalenie prawa do świadcz<br>niek o ustalenie połeczenia<br>m we wniosku są prawdziwe<br>y odpowiedzialności karnej za zbo                                                                                                    | cobowlązany do jego zwrotu.<br>b dokumentów albo z powodu i<br>j niż uprawniona do tego świad<br>ŻUŚ nalicza odsetki inaliczany c<br>rego błędu. Odsetki inaliczany c<br>rego hodu spłęty.<br>spo<br>ZA lub w Wietkiej Brytanii lub pr<br>nia wychowaczego i następań<br>ia wychowaczego i następań<br>ia wych                                                                    | ówiadomego<br>iczenia.<br>za opóźnienie. Nie<br>od pierwizego dnia<br>obiera z tego<br>e przekaje sprzwych<br>wistop przepisy<br>owawcze przez<br>jewody, jeżeli                                                                                                    |                                             |
| Jejelell pobrateć nitematečnie ći<br>Swiaticzenie wychowawcze ji<br>ZUS przyznał je lub wygłacił ni<br>mowadzenia go w błady przes z<br>ZUS przyznał je lub wygłacił ni<br>mowadzenia go w błady przes z<br>ZUS wygłacił je - z przyczym o<br>Jeżeli przyznaj w sociotymacji w<br>Jeżeli przyznaj w sociotymacji w<br>Jeżeli przyznaj kub członek r<br>wojewodzy właściwego ze wig<br>ordynacji systemsów zabezpie<br>Jeżeli przecijesi kub członek r<br>wojewodzy właściwego ze wig<br>ordynacji systemsów zabezpie<br>Jeżeli przecijesi kub członek r<br>wojewodzy właściwego ze wig<br>ordynacji systemsów zabezpie<br>Jeżenie wniosku do ZUS, Wnios<br>liosek złożyczy ob terminie<br>dane ksóre podałam/podałe<br>jestem świadoma/świadom<br>nie dotyczy mnie systacją, ż                                                                                                    | właść zenie wychowswcze, jesteć z<br>staj pobrane nienałeżnie, jeślić<br>a podstawie fałkcywych awranki ku<br>sobobę poblerającą w sładczenie,<br>miestow statu w statu w sładczenie,<br>posładczenia wychowawczego<br>reiestow szberpieczenia społeczni<br>odziny pracuje w państwie UC/EP<br>połu na twoje miestowa do światcz<br>cenia społecznego.<br>nak o ustalenie prawa do światcz<br>nak o ustalenie prawa do światcz<br>nak o ustalenie prawa do światcz<br>nak o ustalenie prawa do światcz<br>nak o ustalenie prawa do światcz<br>nak o ustalenie prawa do światcz<br>nak o ustalenie prawa do światcz<br>nak o ustalenie prawa do światcz<br>nak o ustalenie prawa do światcz<br>nak o ustalenie prawa do światcz<br>nak o ustalenie prawa do światcz<br>nak o ustalenie prawa do światcz<br>nak o ustalenie prawa do światcz<br>nak o ustalenie prawa do światcz<br>w objektowa statu w statu w statu<br>w odpowiedziałności karnej za ałoż<br>w pełpowiedziałności karnej za ałoż<br>w pełpowiedziałności karnej za ałoż                                                                                                    | iobowlązany do jego zwrotu.<br>b dokurnentów albo z powodu i<br>j niż uprawniona do tego świad<br>205 nalicza odsetki ustawowe<br>mego do dnia spłaty.<br>ego<br>TA lub w Wietkiej Brytanii lub po<br>nia, aby wojewoda zastosował<br>ernia rodzinnego, który słożytej<br>tod otrzymania wezwania od wo<br>spatrzenia.                                                                                                    | ówiadomego<br>kcenia.<br>za opóźnienie, Nie<br>d pierwaczy dnia<br>wierza z tego<br>regne przez<br>pierwody, jeżeli<br>pierwody, jeżeli                                                                                                    |                                             |
| <ul> <li>jedeli pobrateš niemalejnie śr.</li> <li>jedeli pobrateš niemalejnie śr.</li> <li>światczenie wychowowczej z<br/>ZUS przyznat je lub wygtacił ni<br/>rowadzenia go w błąd przez c<br/>ZUS wygłacił je, niemb je nie t<br/>bł.</li> <li>jedeli przyznat światcze<br/>esiąca nietopującego po dniu<br/>bł.</li> <li>jedeli przyznat światcze<br/>esiąca nietopującego po dniu<br/>bł.</li> <li>jesteri przyżnat światcze<br/>interwistych skłatcze<br/>interwistych zakrzybi<br/>rokiewody właściewego ze wg<br/>ordynacji systemów zabrzybi<br/>rokow światczenie, 2US roupo<br/>i wojewody właściewego ze wg<br/>ordynacji systemów zabrzybi<br/>rokiewody właściewego ze wg<br/>ordynacji systemów zabrzybi<br/>rokiewody właściewego ze wg<br/>ordynacji systemów zabrzybi<br/>rokiewody właściewego ze wg<br/>ordynacji systemów zabrzybi<br/>istowa UZ/EFA lub w Wiełkiej<br/>benie wniosku do ZUS, Wnios<br/>biozek "kożycz po tym terminie<br/>dane które podałam/podałe<br/>jestem świadoma/świadom;<br/>nie dotyczy mnie sytuacja, ż<br/>świadczenia wychowawczegi<br/>dziecko, na które ubiegam s<br/>uj. młodzieżowym ośrodku w<br/>ścieticzym, zabrzybi<br/>które kanie które podalacie kamypo</li> </ul>                                                                                                    | władczenie wychowawcze, jesteść<br>a pobrane nienałeżnie, jeśli<br>a pobrawie fałszywych zenanik lu<br>sobe pobrierającą to świadczenie,<br>yło do niego prawa,<br>wychowawcze na skutok swoj<br>oraz wychowawcze na skutok swoj<br>wyplaty świadczenia wychowawczego<br>nie wychowawcze na skutok swoj<br>zenia spotoje w pałnistwie UE/CFF<br>rzy wniosek w zaśrenie świadcze<br>jedu na Twoje miejsce zamieszka<br>zenia spotoje w pałnistwie UE/CFF<br>kło ZUS złoż w terminie 14.4 dni i<br>, zostanie on pozostawiony ber m<br>n się z treścią Pouczenia<br>m we wniosku są prawdziwe<br>y odpowiedziałności karnej za złoż<br>e pełnojetnie dziecko, na które ub<br>p na własne dziecko, na które ub<br>p na własne dziecko, na które ub<br>p na własne dziecko, na które ub<br>p na własne dziecko, na które ub<br>je o świadczenie, nie przebywa w<br>sychowawczym, schronisku dla ni<br>zakole wojskowej lub innej jakoj                                                                                                    | iobowiązany do jego zwrotu:<br>b dokumentów albo z powodu<br>j niż uprawniona do tego świad<br>ZUS nalica odsetki ustawowe<br>ego błędu. Odsetki naliczany c<br>zapodowa od statu i ustawowe<br>nia wychowawczego i następni<br>nia, dy wojewoda zastosował<br>enia rodzionego, który zdożyke<br>nia wychowawczego i następni<br>nia wychowawczego i następni<br>nia wychowawczego i następni<br>nia wychowawczego i następni<br>nia wychowawczego i następni<br>nia wychowawczego i następni<br>nia wychowawczego i następni<br>nia wychowawczego i następni<br>nia wychowawczego od otrzymania wezwania od wo<br>zapatrzenia.<br>ienie fałuzywego oświadczenia jest uj<br>instytucji zapewniającej całodo<br>eletnich, zakładcie poprawczym<br>" jeżeli instytucji zapewniającej całodo                                                                                                    | Swiadomego<br>Icaenia.<br>La opicialenia, Nie<br>di pierovuego dinia<br>obiera a tego<br>unijine przepisyto<br>owawcas porawc<br>jewody, Jeżeli<br>prawnione do<br>bowe utrzymunie,<br>s, areszcie<br>jinieodplatnie                                                                                                    |                                             |
| <ul> <li>Ježeli pobrateš niemaležnie ši<br/>Šivijašči zemie vsychovovicce ji<br/>ZUS przyznat je lub vsyptacil no<br/>rowadzemia go w blidy dzizaci.</li> <li>Zuska vsyptacil je, niemb že nie ti<br/>Zuska vsyptacil je, niemb že nie ti<br/>zuska vsyptacil je, niemb že nie ti<br/>si se se se se se se se se se se se se se</li></ul>                                                                                                    | władczenie wychowawcze, jesteć 2<br>a pobrane nienałeżnie, jeść<br>a pobrane nienałeżnie, jeść<br>a pobrane nienałeżnie, jeść<br>płodo niego prawa,<br>wyto o wiadczenia wychowawczego<br>nie wychowawcze na skutek swoj<br>odziny pracuje w pałntzwie UE/EF<br>rzy wnioski w zatrenie świadcze<br>jeść una Twoje mież-<br>sek do 202 Adda w mież-<br>sek do 202 Adda w reminie 14 dmi i<br>, ostanie on pozostawiony bez ro<br>nie w wniosku są prawstawe<br>y odpowiedziałności karnej za ałoż<br>e pełnoletnie dziecko, na które ub<br>o na własce dziecko.<br>iej o świadczenie, nie przebywa w<br>wychowawczym, tehronału dla nie<br>jego świadczenie, nie przebywa w<br>wychowawczym, tehronału dla nie<br>jego świadczenie, nie przebywa w<br>wychowawczym, tehronału dla nie<br>jego świadczenie nie pozostaje w                                                                                                    | iobowiązany do jego zwrotu:<br>b dokumentów albo z powodu<br>i pili uprawniona do tego świad<br>ZUS nalica odostki ustawowe<br>rego błędu. Odiseki naliczany c<br>zaj<br>zu dnia spławy.<br>Bo<br>ia wychowawczego i następij<br>nia wychowawczego i następij<br>nia wychowawczego i następij<br>nia wychowawczego i następij<br>nia wychowawczego i następij<br>nia wychowawczego i następij<br>od otrzymania wezwania od wo<br>od otrzymania wezwania od wo<br>spatrzenia.                                                                                                    | Swiadomego<br>Isaenta.<br>Jasopójinienie, Nie<br>Jasopójinienie, Nie<br>Jasopojinienie zago<br>unijne przepisyco<br>unijne przepisyco<br>iowawcze przec<br>jewody, Jeżeśi<br>prawnione do<br>bowe utrzymianie,<br>1. aretucie<br>procudplannie                                                                                                    |                                             |
| <ul> <li>Ježeli pobrateć ntenstežnite ći,</li> <li>Šavističkenie wychowawcze ji</li> <li>ZUS przyznat je lub wyplacil na<br/>indowadzenie wychowawcze ji</li> <li>ZUS przyznat je lub wyplacil na<br/>indowadzenie wychowawcze ji</li> <li>Sod kwot niersteženie pobrazi ji</li> <li>Sod kwot niersteženie pobrazi ji</li> <li>Sod kwot niersteženie pobrazi ji</li> <li>Sod kwot niersteženie pobrazi ji</li> <li>Ježeli przcujest lub członek ri<br/>swojewodzy właściwego ze wigi<br/>ordynacji systemstwa zabezpie<br/>inisek złonycz po tym terminie<br/>towiadczam, że:</li> <li>zapoznatam się/zapoznatem</li> <li>darwe które podalam/podala</li> <li>jestem świadoma/świadom;<br/>dułaczenia wychowaczegi ji,<br/>wyciewodzie od wychowaczegi ji,<br/>system wychowaczegi ji,<br/>inisek złonyczy mnie sytuacja, ż<br/>świadczenia wychowaczegi<br/>dułacko, na które ubiegami si<br/>dziecko, na które ubiegami si<br/>dziecko, na które ubiegami si<br/>dziecko, na które ubiegami si<br/>dziecko, na które ubiegami si<br/>dziecko, na które ubiegami si<br/>dziecko, na które ubiegami si<br/>dziecko, na które ubiegami si </li> </ul>                                                                                                    | właść zenie wychowawcze, jesteć z<br>się pobrane nienateżnie, jeśli<br>a podpisawie fałkcywych akaraki ku<br>niobeg polierającą w oladczenie,<br>niego świadczenia wychowawczego<br>poliego niezateżnych - osobie inne<br>go świadczenia wychowawczego<br>serwite zabezpieczenia wychowawc<br>serwite zabezpieczenia wychowawc<br>serwite zabezpieczenia wychowawc<br>serwite zabezpieczenia wychowawc<br>uwypłacy świadczenia wychowawc<br>serwite zabezpieczenia wychowawc<br>uwypłacy fawiadczenia wychowawc<br>uwypłacy fawiadczenia wychowawc<br>serwite zabezpieczenia wychowawc<br>serwite zabezpieczenia wychowawc<br>nak o sustalenie prawa do świadcz<br>ek do 2015 akóż w terminie 16 dni -<br>ni się z treścią Pouczenia<br>m we wniosku się prawstałwe<br>w odpowiedziałności karnej za abo<br>e pełmolecnie dziecko, na które uż<br>po na własne dziecko<br>ieg o świadczenie nie pozostaje w -<br>użej o świadczenie nie pozostaje w -<br>ie o świadczenie nie pozostaje w -                                                                                                    | osbowlązany do jego zwrotu.<br>b dokumentów albo z powodu i<br>j niż uprawniona do tego świad<br>205 nalcza odsetki usiawowe<br>zago do dnia spłany.<br>80<br>74. lub schowineczego i nastopowi<br>nia, aby wolektaj brzesi kub schowicze<br>enia, sty wojewoda zastosował<br>od schowineczego i nastosował<br>od schowineczego i nastosował<br>od otrzymania wezwania od wo<br>spłatrzenia.<br>iernie fałszywego oświadczenia<br>iegam się o świadczenie jest u<br>instytucji zaprewniającej całodo<br>elefinich, zakładzie poprawczym<br>j zakładzie poprawczym<br>jesti instytucji te zaprewniaj<br>związku matieńskim<br>ssczone w pieczy zastępczej                                                                                                    | ówiadomego<br>Isanta,<br>od opólnienie, Nie<br>od opólnienie, Nie<br>obiera z tego<br>unijne przepisyc<br>owawcze przez<br>owawcze przez<br>owawcze prze                                                                                                    |                                             |
| Ježeli pobrateć niemaležnie do     Swiatczenie wychowawczeji     ZUS przyunat je lub wyptacil no     rowadzenia go w błudy przeci i<br>ZUS wyptacil je, niemo że nie t     ZUS wyptacil je, niemo że nie t     ZUS wyptacil je, niemo że nie t     ZUS wyptacil je, niemo że nie t     ZUS wyptacil je, niemo że nie t     ZUS wyptacil je, niemo że nie t     ZUS wyptacil je, niemo że nie t     ZUS wyptacil je, niemo że nie t     zystaci za się za się za si                                                                                                    | władczenie wychowawcze, jesteć z<br>a pobrane nienałeżnie, jeść<br>a pobrawie fałszywych zwanach lu<br>słobe pobrającą to świadczenie,<br>yło do niego prawa.<br>w obe pobradczenia wychowawczego<br>nie wychowawcze na skutek swoj<br>odziny pracuje w pałstwie UE/EF<br>razywnioski w zatrenie świadcze<br>jeść na Twoje miejo<br>w oberniek w zatrenie świadcze<br>jeść na Twoje miejo<br>w oberniek w zatrenie fał do nie<br>k do ZUS 402 w terminie 14 do nie<br>k do ZUS 402 w terminie 14 do nie<br>sk do ZUS 402 w terminie 14 do nie<br>zatrenie w statenie prawa do świadcze<br>hytoriał w statenie prawa do świadcze<br>mychowawcze na skutere u połska<br>m się z treścią Pouczenia<br>m we wniosku są prawstalwe<br>z odpowiedziałności karnej za złoż<br>e pełnojecnie dziecko, na które uż<br>o na własca dziecko<br>na skołe wojskowej lub innej szkoł<br>u okołe wojskowej lub innej szkoł<br>ie o świadczenie nie pozostaje w -<br>ie o świadczenie nie zostało umie                                                                                                    | iobowlązany do jego zwrotu:<br>b dokurnentów albo z powodu i<br>j niż uprawniona do tego świad<br>2015 nalica odostki ustawowe<br>rego błędu. Odostki ustawowe<br>i odosta odostki ustawowe<br>na odosta odostki ustawowe<br>enia rodzionego, który zkożyłe<br>nia wychowawczego i następni<br>nia wychowawczego i następni<br>nia wychowawczego i następni<br>nia wychowawczego i następni<br>nia wychowawczego i następni<br>nia wychowawczego odostał odost<br>od otrzymania wezwaniał od wo<br>bapatrzenia:<br>wiego swiadczenie jest u<br>instytucji zapewniającej całodo<br>elenicie fałkujowego odwiadczenia<br>jestni stę o świadczenie jest u<br>instytucji zapewniającej całodo<br>elenicie jesti instytucje te zapewniają<br>związku małżeńskim                                                                                                    | Swiadomego<br>Isaropäisienie, Nie<br>de persitae go dhia<br>siere z tego<br>ungne przesiaje<br>owawacze przesi<br>jewody, jeżeś                                                                                                    |                                             |
| Ježeli počerateć niematežnie do     Soviaticzenie wychowawczeji     ZUS przyunat je lub wyptacil so     rowadzenia go w błudy przeci i     ZUS wyptacil je, niemo że nie t     ZUS wyptacil je, niemo że nie t     ZUS wyptacil je, niemo że nie t     ZUS wyptacil je, niemo że nie t     ZUS wyptacil je, niemo że nie t     zustacie za statu za statu za                                                                                                    | władczenie wychowawcze, jesteć z<br>a pobrawe nienałeżnie, jeść<br>ostobe pobrawe ostacywych zeurach lu<br>słobe pobrającą prawa.<br>w ostobe pobrającą to świadczenie,<br>job do niego prawa.<br>w ostobe pobrającą to świadczenie<br>ostar ostaczenia wychowawczego<br>nie wychowawcze na skutak swoj<br>odziny pracuje w pałstawie UPZPT<br>odziny pracuje w pałstawie UPZPT<br>odziny pracuje w pałstawie UPZPT<br>odziny pracuje w pałstawie UPZPT<br>odziny pracuje w pałstawie UPZPT<br>odziny pracuje w pałstawie UPZPT<br>ski do ZUS 4002 w terminałe 12 d ni i<br>, zestarnie on pozostawiony bez ni<br>ni się z treścią Pouczenia<br>m we wniosku są prawstułwe<br>y odpowiedziałności karnej za złoż<br>e pełnolecnie dziecko, na które od<br>p na własne dziecko<br>ie o świadczenie nie pozostaje w -<br>skole wojskowej lub innej szkoł                                                                                                    | Instruction of the second second seco                                                                                                    | owiadomego<br>Local<br>a opolonienie, Nie<br>dopolonienie, Nie<br>opolonie, z opoj<br>urgo przestajoranie<br>owasocze przest<br>owasocze przest<br>owa                                                                                                    |                                             |
| <ul> <li>A peželi podbrateć niemależnie do<br/>Światóczenie wychtowawccegi provodalenia go w błady przeu o<br/>provodalenia go w błady przeu o<br/>provodalenia go w błady przeu o<br/>provodalenia go w błady przeu o<br/>provodalenia go w błady przeu o<br/>provodalenia go w błady przeu o<br/>provodalenia go w błady przeu o<br/>przez przez przez przez przez przez przez przez przez<br/>przez przez przez przez przez przez przez przez<br/>przez przez przez przez przez przez przez przez<br/>przez przez przez przez przez przez przez<br/>przez przez przez przez przez przez przez<br/>przez przez przez przez przez przez przez przez<br/>przez przez przez przez przez przez przez przez<br/>przez przez przez przez przez przez przez przez przez<br/>przez przez przez przez przez przez przez przez przez przez<br/>przez przez pr</li></ul>                                                                                                    | władczenie wychowawcze, jeste 2,<br>a pobrawe nienatenie jeśli<br>a pobrawe nienatenie jeśli<br>osobe pobranjącą to świadczenie,<br>przego niego kracka zakowa skala skala<br>pobrzego niego wychowawcze na skurzeki<br>skala skala skala skala skala skala skala skala<br>skala skala skala skala skala skala skala skala skala<br>skala skala skala skala skala skala skala skala skala<br>skala skala ska                                                                                                    | cobowlązany do jego zwrotu.<br>b dokurnentów albo z powodu i<br>jniż uprawniona do tego ówiad<br>2US nalca odatki ustawowe<br>rego błędu. Odsetki naliczany c<br>rego błędu. Odsetki naliczany c<br>rego błędu. Odsetki naliczanie wych<br>isk uchowwczego i następa,<br>enia rodzinnego, któr<br>seria rodzinnego, któr<br>seria rodzinnego, któr<br>seria rodzinego oświadczenie wych<br>isk uchowawczego, osoba ubiegają<br>ować powstaniem niorate ino o                                                                                                    | inviadomego<br>Incarai.<br>In appointensis. Nas<br>objeravitago chila<br>piperavitago chila<br>objeravitago chila<br>piperavitago chila<br>objeravitago chila<br>objeravitago chila<br>piperavitago chila<br>objeravitago chila<br>objeravit                                                                                                    |                                             |
| <ul> <li>A peželi pobrateć niemateżnie do<br/>Światkownie wychowawczegi<br/>ZUS przyunał je lub wygłacił so<br/>rozsadzenie go w bład przeu ci<br/>przystawie je lub wygłacił so<br/>rozsadzenie go w bład przeu ci<br/>zu so przez sowanie pobracił<br/>przy sowanie za przyczymi ob<br/>sowanie pobracił je - z przyczymi ob<br/>sowanie pobracił je - z przyczymi ob<br/>sowanie pobracił<br/>przyczego w kostek pobraci<br/>przy za sowanie pobraci<br/>przy sowanie pobraci<br/>przy sowanie pobraci<br/>nie ober za sowanie<br/>sowanie w kostek pobraci<br/>sowanie w kostek pobraci<br/>nie ober za sowanie<br/>sowanie w kostek pobraci<br/>sowanie<br/>dane które podziami podziele<br/>sowanie<br/>dane które podziami podziele<br/>sowanie<br/>dziecko, na które ubiegami si<br/>świadczenia wychowanie<br/>dziecko, na które ubiegami si<br/>dziecko, na które ubiegami si<br/>dz</li></ul> | władczenie wychowawcze, jesteć z<br>a pobrawe nienatenie, jeśli<br>a pobrawe nienatenie, jeśli<br>a pobrawe nienatenie jeśli<br>pobrego niezakażnyw,<br>niego wiedzienie wychowawczego<br>nie wychowawcze na skutek swoj<br>sterow zabezpiecznie wychowawczego<br>sterow zabezpiecznie<br>sterow zabezpiecznie wychowawczego<br>sterow zabezpiecznie<br>dowadzienie wychowawczego<br>sterow zabezpiecznejie wiadcze<br>trzy wniostki w zabezpiecznie<br>sterow zabezpiecznejie wiadcze<br>brytanie workienie prawa do świadcze<br>bryta zabezpiecznego<br>sterow zabezpiecznego<br>sterow zabezpieczenia<br>m we wniostku są prawdziwe<br>z odpowiedziałności karnej za ałoż<br>e pełnobetnie dziecko, na które ub<br>p o świadczenie nie pozostaje w<br>stakole wojskowej lub innej szkoli<br>ig o świadczenie nie zostało umie<br>je o świadczenie nie zostało umie<br>pływ na prawo do świadczenie wy<br>domić o tych zmianach zUZ.                                                                                                    | cobowiązany do jego zwrotu.<br>b dokurnentów albo z powodu i<br>j niż uprawniona do tego ówiad<br>2US nalca odateki ustawowe<br>rego błędu. Odsetki naliczanny c<br>rego hłędu. Odsetki naliczanny c<br>rego błędu. Odsetki naliczanny c<br>rego błędu. Odsetki naliczanie<br>rego błędu. Odsetki naliczanie<br>rego błędu. Odsetki naliczenie wych<br>na wychowaczego i następić<br>na wychowaczego odwiadczenie<br>ile na odsetki o świadczenie wych<br>ile na odsetki o świadczenie wych<br>senia rodzinego, które odsetki<br>inszystali zakładzie pojrawczym<br>związku malżeńskim<br>suczone w pieczy zastępczej<br>ować powstaniem nienateżnie jego odwiadczenie<br>upo zwrotu wraz z odsetkami u                                                                                                    | invaidomego<br>Iscartai.<br>Iscartai.<br>Ista opólinienia. Nie<br>obiera z tego<br>e przekażyczy<br>iowawcze przez<br>jewody, jeżeli<br>prawmione do<br>dowe utrzymania,<br>a nieodplatnie<br>ce się jest.                                                                                                    |                                             |
| <ul> <li>A peželi podbrateć niemależnie do</li></ul>                                                                                                    | władczenie wychowawcze, jeste 2,<br>a podstawie nienatenie jeśli<br>a podstawie fałucywych zeurach lu<br>biolog polierającą Drowawczenie jeśli<br>policzy niego przew starowa sobie inne<br>go świadczenia wychowawczego<br>nie wychowawcze na skurtek swoj<br>wardowa staroczenia społeczni<br>odziny przecije w partstwie UC/CF<br>rzy wnioski w zakrenie przesła<br>cenia społecznego.<br>set o stalenie przewa do świadcze<br>byłanie, wezwieć Cię, atyś usupeli<br>w zakrenie w zakrenie społeczni<br>odziny przecije w partstwie UC/CF<br>Brytanii, wezwieć Cię, atyś usupeli<br>cenia społecznego.<br>ski o stalenie przewa do świadcze<br>byładne on powostawiony bez n<br>s się z treścią Pouczenia<br>m we wniosku są przewdziwe<br>podpowiedziałności karnej za zło<br>ze oświadczenie nie pozostaje w<br>s skale o świadczenie nie pozostaje w<br>ie o świadczenie nie zostało umie<br>ie o świadczenie nie zostało umie<br>pychowawczym, schorońsku dia ni<br>s skole wojskowej lub innej szkoł<br>ie o świadczenie nie zostało umie<br>pycho zako zako zako zako zako umie<br>pycho zako zako zako zako umie<br>pycho zako zako zako zako umie<br>pycho zako zako zako zako umie<br>pycho zako zako zako zako umie<br>pycho zako zako zako zako umie<br>pycho zako zako zako zako umie<br>pycho zako zako zako zako umie<br>pycho zako zako zako zako umie<br>pycho zako zako zako zako umie<br>pycho zako zako zako zako umie<br>pycho zako zako zako zako umie<br>pycho zako zako zako zako zako umie<br>pycho zako zako zako zako zako umie<br>pycho zako zako zako zako zako umie<br>pycho zako zako zako zako zako zako zako zak                                                                                                    | exponential of the second second seco                                                                                                    | inviadomego<br>Inzanta,<br>asopólnienia, Nie<br>dipiervinaego chila<br>piervenaego chila<br>piervenaego chila<br>piervenaego chila<br>piervenaego chila<br>piervenaego<br>covarevoare przes<br>piervody, jeżzeli<br>piervody, jeżzeli<br>piervody, jeżzeli<br>covarevoare utrzymanie,<br>a nieodoblastnie<br>chila piers<br>piervody za nie<br>chila piervenaego<br>chila piervenaego                                                                                                    |                                             |
| <ul> <li>A peželi podbrateć niemależnie do<br/>Swiadczenie wychależnie wojakcie s<br/>prostadzenie wychależnie s<br/>prostadzenie wychależnie s<br/>prostadzenie sowa w<br/>zuje wypiacił je - z przyczyni to<br/>b tego, jeśli przyczał świadcze<br/>tyme przepisyce kodo dynacji w<br/>przepisych w kodowa w<br/>interwa świadczenie, z UJS rougo<br/>przyczy w przezie s<br/>b tego, jeśli przecijes lub członek r<br/>nistwa świadczenie, z UJS rougo<br/>przepisych w kodowa<br/>przepisych w kodowa<br/>przezie s<br/>przezie s<br/>statu<br/>przezie s<br/>interwa statu<br/>przezie s<br/>przezie s<br/>interwa<br/>dziekto, na które ubiegam s<br/>świadczenia wychowanyczego, a<br/>dziecko, na które ubiegam s<br/>dziecko, na które ubiegam s<br/>swiadczenia wychowawczego, a<br/>sółnia i wychowawczego, a<br/>sółnia i wychowawczego, a<br/>sółnia b<br/>wypianiu tego writicku, na<br/>Twie<br/>to potrzezó od kilku grupi<br/>prze<br/>wypianiu tego writicku, na<br/>Twie<br/>prze<br/>wypianiu tego writicku, pa<br/>prze<br/>wypianiu tego writicku, pa<br/>prze<br/>wypianiu tego writicku, pa<br/>prze<br/>wypianiu tego writicku, pa<br/>przec<br/>wypianiu tego writicku, pa<br/>wypianiu tego writicku, pa<br/>wypiacku wypianiu wypianiu wypianiu wypianiu wypianiu wypianiu wypianiu wypianiu wypianiu wypianiu wypianiu wypianiu wypianiu wypianiu w</li></ul>                 | właddczenie wychowawcze, jesteć z<br>a podpisawie fałucywych swarach lu<br>bodłe połostawie fałucywych swarach lu<br>połode połostawie fałucywych owiadczenie,<br>połode połostawie fałucywych owiadczenie,<br>połode połostawie fałucywych swarach lu<br>połode połostawie fałucywych swarach<br>połode połodzienie wychowawczego<br>nie wychowawcze na skutek swoj<br>sternów zabecpiecznie fałucie swarach<br>inie wychowawcze na skutek swoj<br>sternów zabecpiecznie fałucie uż<br>połodzie połodzie w pałnistwie UC/CPF<br>brytanie wsalenie prawa do świadcze<br>brytanie ostalenie prawa do świadcze<br>brytanie ostalenie prawa do świadcze<br>brytanie ostalenie prawa do świadcze<br>brytanie ostalenie prawa do świadcze<br>brytanie ostalenie prawa do świadcze<br>brytanie ostalenie prawa do świadcze<br>stałe o stalenie ostalenie prawa<br>m we wniosku są prawadziwe<br>u odpowiedziałności karnej za słoż<br>e pełmoletnie dziecko, na które uż<br>poła własne dziecko<br>ie o świadczenie nie pozostaje w<br>stakole wojskowej tub innej szkoli<br>ie o świadczenie nie pozostaje w<br>je o świadczenie nie pozostaje w<br>ie o świadczenie nie zostało umie<br>płychowawczym, schoronisku dla ni<br>szkole wojskowej tub innej szkoli<br>ie o świadczenie nie zostało umie<br>płych wa prawo do świadczenia wy<br>domie o tych zmianach z02.<br>wychowawczych schoronisku dla ni<br>szkole wojskowej nobi innej szkoli<br>w konsekwencji – koniecznoście je<br>wiadzie o tych zmianach z02.                                                                                                    | cobowiązany do jego zwrotu.<br>b dokurnentów albo z powodu i<br>jniż uprawniona do tego ówiad<br>2US naica odaetki ustawowe<br>rego błędu. Odsetki naiczanny c<br>rego hodu spłątu.<br>PO<br>TA lub w Wietkiej Brytanii lub pr<br>ina wychowacczego i następeń<br>ina wychowacczego i następeń<br>ina wychowacczego i następeń<br>ina wychowacczego i następeń<br>ina wychowacczego o wiadczenie<br>wych wychowacczego o wiadczenie<br>ienie faługywego oświadczenie wych<br>ienie faługywego oświadczenie jest uj<br>instytucji zapewniającej całodo<br>elenień i instytucje te zapewniaj<br>wiązku matżeńskim<br>naczone w pieczy zastępczej<br>woać powstaniem nienałeżnie jego zwrotu wraz z odsetkami us<br>e urzędowe potwierdzenie odb<br>padłacth, UPP/UPO jest potwi                                                                                                    | iowiadomego<br>Iszaria.<br>Iszaria.<br>Iszarpólnienie. Nie<br>obiera z tego<br>e przekażyczy<br>iowawcze przez<br>jewody. Jeżeli<br>prawmione do<br>dowe utrzymanie,<br>s areszcie<br>nieodplatnie<br>ce się jest.                                                                                                    |                                             |
| <ul> <li>A pezieli podbrateć nternalezinte do<br/>Swiadczenie wychtowawczegi<br/>ZUS przyznał je lub wypłacił na<br/>prostadzenia go w błady przeu cze<br/>zwiadczenia go w błady przeu cze<br/>zwiadczenia go w błady przeu cze<br/>zwiadczenia go w błady przeu cze<br/>zwiadczenia przyczyma w błady<br/>zwiadczenia przez zwiadcze<br/>nie zwiadczenia podrawać<br/>w statu zwiadczenia podrawać<br/>w statu zwiadczenia podrawać<br/>w statu zwiadczenia podrawać<br/>w statu zwiadczenia podrawać<br/>w statu zwiadczenia podrawać<br/>w statu zwiadczenia podrawać<br/>w statu zwiadczenia podrawać<br/>w statu zwiadczenia podrawać<br/>w statu zwiadczenia podrawać<br/>w statu zwiadczenia podrawać<br/>w statu zwiadczenia podrawać<br/>w statu zwiadczenia w statu zwiadczenia<br/>w statu zwiadczenia podrawać<br/>w statu zwiadczenia w statu zwiadczenia<br/>w statu zwiadczenia statu zwiadczenia<br/>dziecko, na które ubiegami s<br/>dziecko, na które ubiegami s<br/>d</li></ul>                 | właddczenie wychowawcze, jesteć z<br>s pobrane nienałenie, jeśli<br>a pobłaswie fałucywych seranek fu<br>sobeg pobranyce (o subczenie, jeśli<br>mobeg pobranyce)<br>Polego nieszłacznych<br>podrzenie wychowawcze na skutek swoj<br>seranow zabezpiecznie społeczni<br>odziny pracujek w zakresie świadcze<br>trzy wynosek w zakresie świadcze<br>trzy wynosek w zakresie<br>sobeczenego.<br>sobeczenego.<br>sobeczenego<br>sobeczenego<br>sobeczenego<br>sobeczenego<br>sobeczenie obeczenia<br>trzy wynosek w zakresie<br>wydatowaczenie, nie przestyw w<br>sobeczenie nie zostako umie<br>sobeczenie nie zostako umie<br>sobeczenie nie zostako umie<br>sobeczenie nie zostako umie<br>bych wak powod do świadczenia wy<br>tłanich o tych zmianach 2025.<br>bych mowa powycją, może skutko<br>w konsekwencji - konieczności je<br>wijadenes e-mal zostako przedom<br>sobeczeny przekowany i prowadzony<br>sobeczeny przekowany i prowadzony<br>sobeczeny przekowany i prowadzony                                                                                                    | eobowiązany do jego zwrotu.<br>b dokumentów albo z powodu i<br>jniż uprawniona do tego ówiad<br>ZUS nalcza odsetki ustawowe<br>ego błędu. Odsetki nalczany c<br>ego błędu. Odsetki nalczany c<br>isto za odsetki parkawi i ub pr<br>na oddowacczego i następu)<br>pria oddowacczego i następu)<br>isto wybiekcie do inservati<br>isto w pieczy zastępczej<br>ować powstaniem nienatelnie jego zwrotu<br>storzene w pieczy zastępczej<br>ować powstaniem nienatelnie od<br>padatary. UPPAUPO jest powie<br>wycze.<br>z przez ZUS, Zgłoś się do niego.                                                                                                    | ówiadomego<br>Iszeria.<br>Iszeria.<br>Iszeria.<br>Iszeria.<br>Iszeria.<br>Iszeria.<br>Iszeria.<br>Iszeria.<br>Iszeria.<br>Iszeria.<br>Iszeria.<br>Iszeria.<br>Iszeria.<br>Iszeria.<br>Iszeria.<br>Iszeria.<br>Iszeria.<br>Iszeria.<br>Iszeria.<br>Iszeria.<br>Iszeria.<br>Iszeria.<br>Iszeria.                                                                                                    |                                             |
| <ul> <li>A pezeti podbrateć nternateżnie do</li></ul>                                                                                                    | właddzzenie wychowawcze, jesteć z<br>st pobrane nienałenie, jeśli<br>a podstawie fałucywych searach łu<br>biolog polosierającą tro słudzzenie,<br>polog polosierającą tro słudzenie<br>pologo niezałeżnych.<br>Polego niezałeżnych,<br>sego świadczenia społeczni<br>odziny pracujek w zakreżnie świadcze<br>trop wytosze w zakreżnie słudze<br>trop wytosze w zakreżnie słudze<br>trop wytosze w zakreżnie słudze<br>trop wytosze w zakreżnie słudze<br>trop wytosze w zakreżnie słudze<br>trop wytosze w zakreżnie słudze<br>trop wytosze w zakreżnie słudze<br>trop wytosze w zakreżnie słudze<br>trop wytosze w zakreżnie słudze<br>trop wytosze w zakreżenia społeczni<br>społecznego.<br>ski o statualenie prawa do świadcz<br>bytanie w słudze w zakreżenia słudze<br>mie w słudzenie chiektowe<br>w odpowiedziałności karnej za ałoż<br>e pełnoletnie dziecko, na które ub<br>prawychowaczym, schronisku dla ni<br>stakule wegiskowej kub innej szkol<br>i skale wegiskowej kub innej szkol<br>i skale wegiskowej kub innej szkol<br>i skale wegiskowej kub innej szkol<br>i skale wegiskowej kub innej szkol<br>i skale wegiskowej kub innej szkol<br>i skale wegiskowej kub innej szkol<br>i skale wegiskowej kub innej szkol<br>i skale wegiskowej kub innej szkol<br>i skale wegiskowej kub innej szkol<br>wytałe zakale zakład zakłada zakłada wytała<br>skale wegiskowej kub innej szkol<br>i skale wegiskowej kub innej szkol<br>wytałe zakładzenie nie zostało umie<br>wytałe wiej zakład zakład zakład zakład zakład zakład zakład w<br>wiej adres e mali zostałnie przestałow<br>genie rozpatrywany i prowadzory,<br>wiożek zakład już rozpatrzory,<br>rozdowa i mozba to mied wytyw nostał<br>wiej skie zakład już rozpatrzeny,<br>rozpatrywany i prowadzory,<br>wiej skie zakład już rozpatrzeny,<br>rozpatrywany i prowadzory,<br>wiej skie zakład już rozpatrzeny,<br>rozpatrywany i prowadzory,<br>wiej skie zakład już rozpatrzeny,<br>rozpatrywany i prowadzory,<br>wiej skie zakład już rozpatrzeny,<br>rozpatrywany i prowadzory,<br>wiej skie zakład już rozpatrzeny,<br>rozpatrywany i prowadzory,<br>wiej skie zakład już rozpatrzeny,<br>rozpatrywany i prowadzory,<br>rozpatrywany i prowadzory,<br>rozpatrywany i pro | eobowiązany do jego zwrotu.<br>b dokurnentów albo z powodu i<br>j niż uprawniona do tego ówiad<br>ZUS nalcza odsetki ustawowe<br>rego błędu. Odsetki nalczany c<br>rego błędu. Odsetki nalczany c<br>rego błędu. Odsetki nalczany<br>to za odsetki nalczenie wybł<br>do obywiewczego i następuj<br>ink wythowaczego i następuj<br>ink wythowaczego i następuj<br>do obywiewczego odwiadczenie<br>senia rodziwania o kwadczenie jest u<br>instytucji zapewniajcej całodo<br>elenie fałucywego odwiadczenie jest u<br>instytucji zapewniajcej całodo<br>elenie fałucywego odwiadczenie jest u<br>instytucji zapewniajcej całodo<br>elenień w pieczy zastępczej<br>wiązku malżeńskim<br>szczone w pieczy zastępczej<br>ować powstaniem nienateżnie j<br>podataczenie od<br>padłaczenie od<br>padłaczenie od wiadczenie odł<br>padłaczenie od<br>padłaczenie od wiadczenie odzi<br>padłaczenie, UPP/UPO jest powie<br>wycze.<br>z przez ZUS, Zgłoś się do niego,<br>a prawo do świadczenie wycho                                                                                                    | iowiadomego<br>Istarila.<br>Istarila.<br>Ista |                                             |